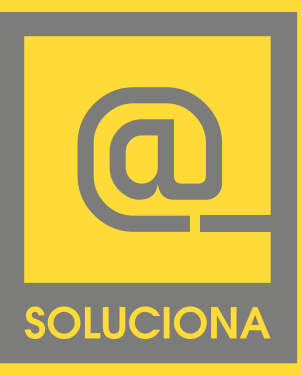

# Manual de Correo Mail de Mac

#### EN LINEA

www.soluciona.com.mx www.solucionahosting/manuales soporte@soluciona.com.mx

**TELEFONO** (55) 2451 • 6100

#### DIRECCIÓN

Bogota 634 Col. Lindavista, C.P. 07300, México, CDMX.

OS X

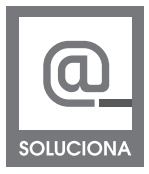

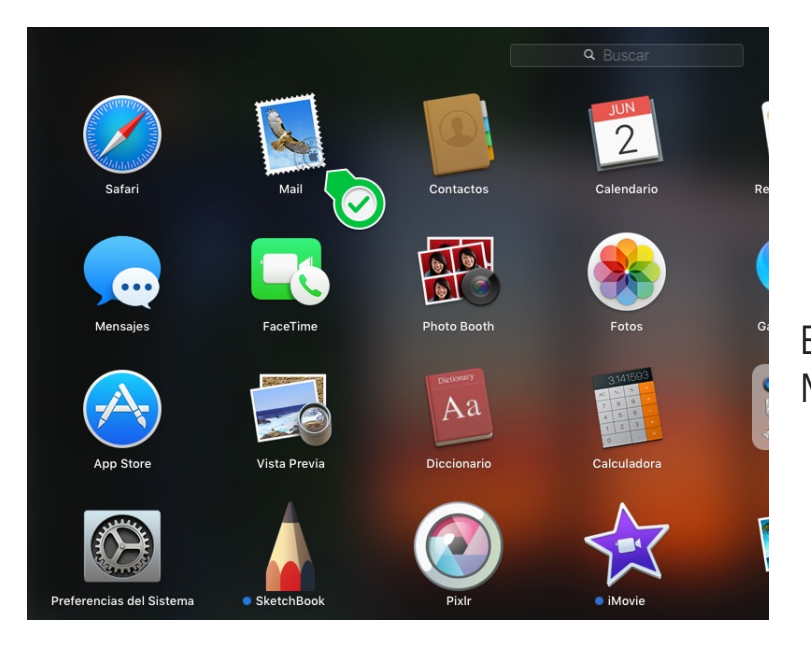

En el menú de Launchpad abre Mail.

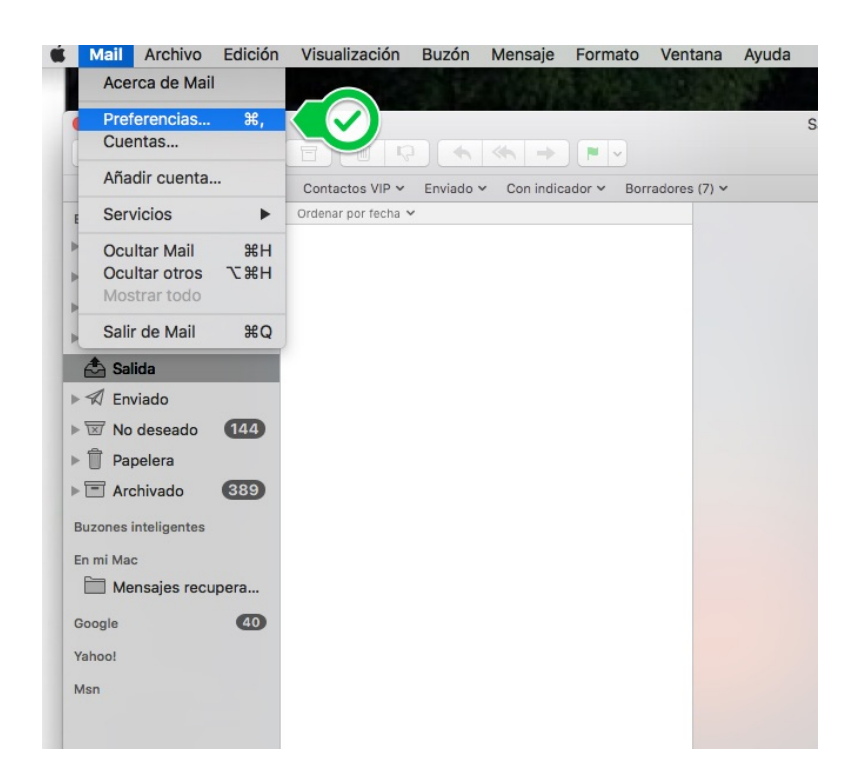

Del menú superior click en mail - Preferencias

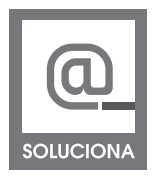

| • •                       | Cuentas                               |                                  |
|---------------------------|---------------------------------------|----------------------------------|
| General Cuentas Correo no | deseado Tipos y colores Visualización | Redacción Firmas Reglas          |
| Google<br>IMAP            | Información de cuenta                 | Buzones Avanzado                 |
| Yahoo!                    | Tipo de cuenta:                       | IMAP                             |
| iCloud                    | Descripción:                          | Google                           |
|                           | Alias:                                | neel benne ganob kasengsægman. ᅌ |
| Msn<br>IMAP               | Dirección de correo:                  |                                  |
|                           | Nombre:                               | Abel Benito Quiroz               |
|                           | Servidor de correo entrante:          |                                  |
|                           | Nombre de usuario:                    |                                  |
|                           | Servidor de correo saliente (SMTP):   | Google                           |
| + -                       | Certificado TLS:                      | Ninguna 👂                        |
|                           |                                       | ?                                |

En la Sección **cuentas** del lado inferior izquierdo click en +

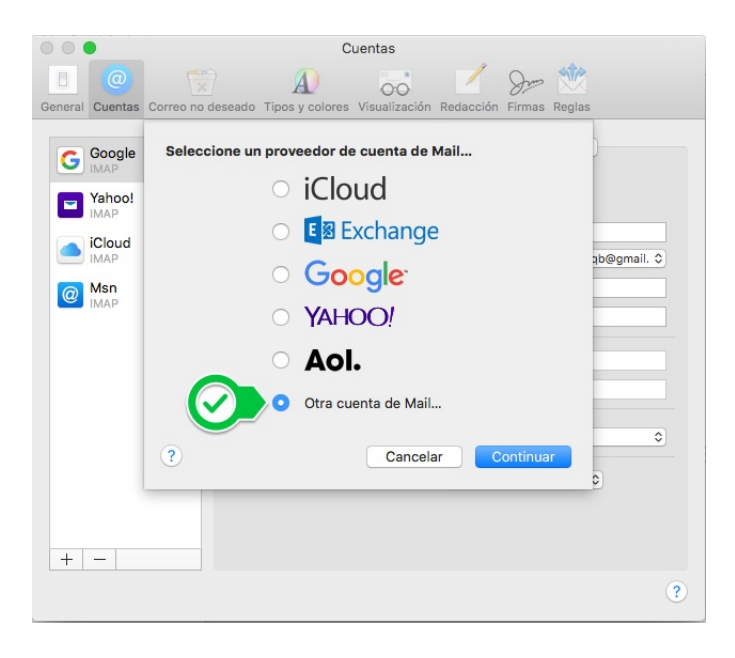

Click en Otra cuenta de Mail.

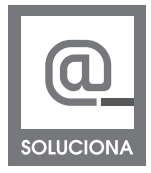

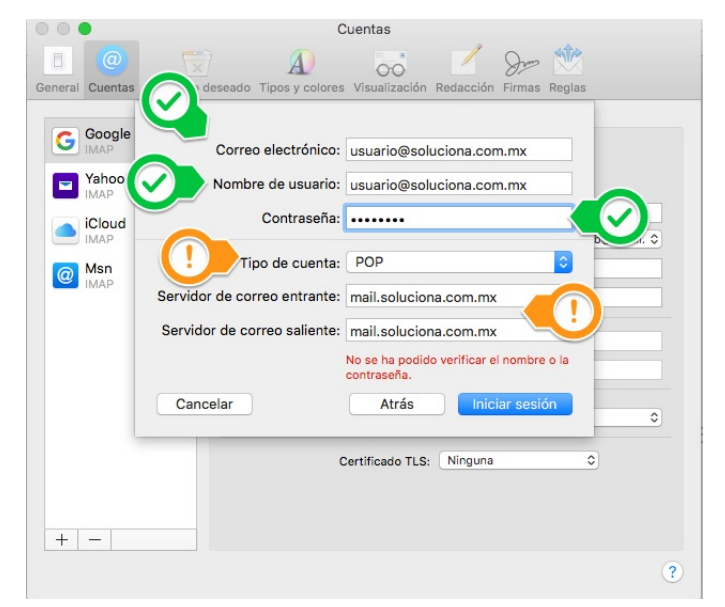

En el **Nombre de usuario**, se escribe tu correo y contraseña de tu correo

Tipo de cuenta: POP

En **Servidor Entrante y Saliente** escribe: mail.tudominio.com, el dominio es el nombre que esta después del @ de tu correo, este se pone tal cual esta en la cuenta de tu correo.

### Iniciar sesión

De tener problemas con la calve de tu correo llama a un ejecutivo de soporte **SOLUCIONA** para actualizar la cave de tu correo.

En Servidor de correo entrante selecciona el dominio de tu cuenta de correo.

| Información de cuenta               | Buzones       | Avanzado                                      |
|-------------------------------------|---------------|-----------------------------------------------|
|                                     | Activar est   | a cuenta                                      |
| Tipo de cuenta:                     | POP           |                                               |
| Descripción:                        | soluciona.cor | n.mx                                          |
| Alias:                              | Nombre de l   | Jsuario <usuario@solu< td=""></usuario@solu<> |
| Dirección de correo:                | usuario@solu  | iciona.com.mx                                 |
| Nombre:                             | Nombre de U   | suario                                        |
| Servidor de correo entrante:        |               | a.com.mx                                      |
| Nombre de rio:                      | usuario@solu  | iciona.com.mx                                 |
| c 📿 :                               | •••••         |                                               |
| Servidor de correo saliente (SMTP): | soluciona.co  | m.mx                                          |
| Certificado TLS:                    | Ninguna       | <b>\$</b>                                     |

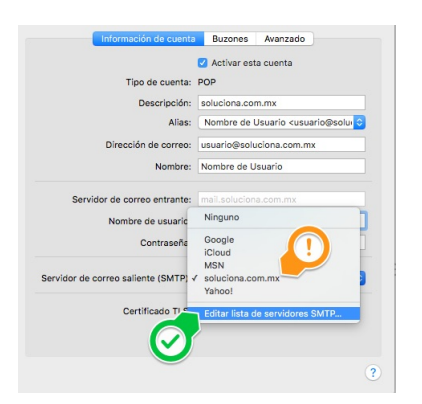

Después click en Editar lista de servidores SMTP

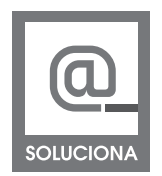

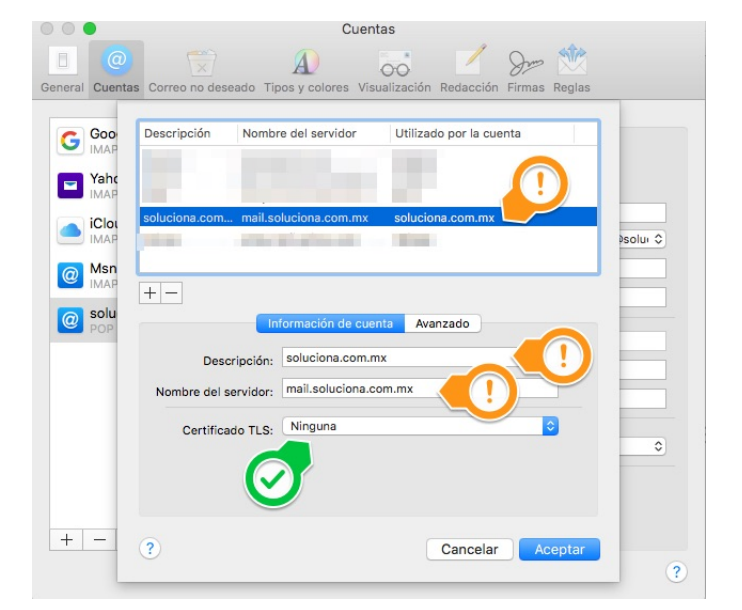

## Información de cuenta

Descripción: estará el dominio de tu correo Nombre del servidor: tu dominio igualmente Certificado SSL: Ninguno

Después click en Avanzado

| 000            | Cuentas                                                                   |          |
|----------------|---------------------------------------------------------------------------|----------|
|                | 🐡 🕢 🔜 🖊 Sre 🞌                                                             |          |
| General Cuenta | s Correo no deseado Tipos y colores Visualización Redacción Firmas Reglas |          |
|                |                                                                           |          |
| G Goo          | Descripción Nombre del servidor Utilizado por la cuenta                   |          |
| Yahr           |                                                                           |          |
| IMAP           |                                                                           |          |
| iClou          | soluciona.com mail.soluciona.com.mx soluciona.com.mx                      | baaluu O |
|                |                                                                           | USOIDI V |
| @ MSh<br>IMAP  |                                                                           |          |
| o solu         | Información de cuenta Avanzado                                            |          |
| POP            | Detectar y mantener los ajustes de la cuenta automáticamente              |          |
|                | Puerto: 587 Usar 59                                                       |          |
|                | Autenticación: Contraseña                                                 |          |
|                | Permitir authenticación no segura                                         |          |
|                | Nombre de usuario: usuario@soluciona.com.mx                               | \$       |
|                | Contraseña:                                                               |          |
|                |                                                                           |          |
| + -            | ? Cancelar Aceptar                                                        |          |
|                |                                                                           | ?        |
|                |                                                                           |          |

Detectar y mantener los ajustes: seleccionado.

Puerto: **587** sin usar **SSL** Autenticación con contraseña. Sin permitir autenticación no segura Usuario y contraseña son tu correo y si clave.

Aceptar y finalizaste la configuración.

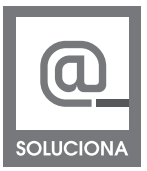

## Instalar el certificado

| 1                             | El certificado de este                                                                                                    | e servidor no es válido. Es posible que el servidor el qu  |  |  |
|-------------------------------|----------------------------------------------------------------------------------------------------|------------------------------------------------------------|--|--|
| $\bigcirc$                    | ei cerunicado de este servidor no es valido. Es posicie que el servidor al que<br>intenta conectarse simuir y "mail.soluciona.com.mx", lo que podría poner<br>en peligro su informa<br>todas maneras? |                                                            |  |  |
| Confiar siem                  | pre en "master.solucio                                                                                                    | ona.mx" al conectar con "mail.soluciona.com.mx             |  |  |
| o master.so                   | luciona.mx                                                                                                    |                                                            |  |  |
|                               |                                                                                                    | 0                                                          |  |  |
| R. I.                         | master.soluciona.mx                                                                                                    |                                                            |  |  |
| Certificate<br>Standard       | Emitido por: cPanel,                                                                                                    | Emitido por: cPanel, Inc. Certification Authority          |  |  |
| ~                             | Caduca: miércoles, 3<br>centro de Norteamé                                                                                                    | 3 de mayo de 2017, 6:59:59 p.m. Hora de verano del<br>rica |  |  |
|                               | Este certificado e                                                                                                    | stá marcado como fiable pa                                 |  |  |
| Confiar                       |                                                                                                    |                                                            |  |  |
| Al utilizar este certificado: |                                                                                                    | Confiar siempre 🗢 📀 🥐                                      |  |  |
|                               |                                                                                                    |                                                            |  |  |
| SSL (Secure Sockets Layer)    |                                                                                                    | Confiar siempre                                            |  |  |
| Po                            | ítica básica X.509                                                                                                    | Confiar siempre                                            |  |  |
|                               |                                                                                                    |                                                            |  |  |
|                               |                                                                                                    |                                                            |  |  |

Meil de mac enviara un aviso de no confianza en el certificado de tu correo para que esto no se repita solo hay que seguir estos pasos cuando aparezca el aviso.

Seleccionar Confiar siempre en "Dominio".

En la parte de abajo Confiar.

Al utilizar este certificado: Confiar siempre SSL: Confiar Siempre. Política Básica: Confiar Siempre.

Continuar

# www.soluciona.com.mx

EN LINEA www.soluciona.com.mx soporte@soluciona.com.mx

**TELEFONO** (55) 2451 • 6100

#### DIRECCIÓN

Bogota 634 Col. Lindavista, C.P. 07300, México, CDMX.

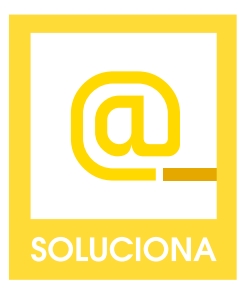